## **GCSU IACUC CITI Training Instructions**

- I. TO SET UP AN ACCOUNT: (If you already have an account skip ahead to II)
  - 1. Enter the following or <u>click here</u> to get to the CITI training page <u>https://about.citiprogram.org/en/homepage/</u>
  - 2. Click on Register at the top of the page
  - 3. Click on "Select your organizational institution" and type in Georgia College. Agree to terms and services and affirm you are an affiliate of GCSU and click on create account.
  - 4. Enter your personal information.
  - 5. Create a username and password.
  - 6. You will then fill out information in several steps click continue each time.

## II. TO REGISTER FOR CLASSES:

1. After you log in, click on My Courses at the top and View Course available for Georgia College.

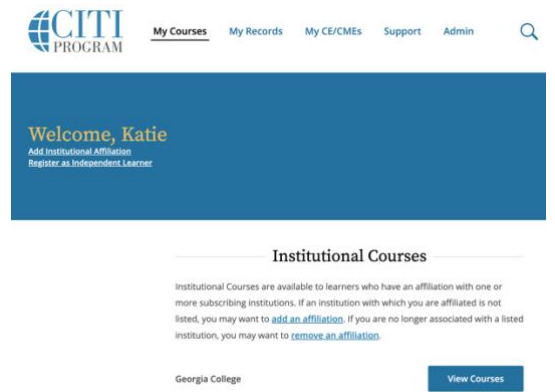

- 2. Scroll to the bottom and click on "add classes"
- 3. Click on the appropriate classes (see below) and take the course.
- 4. Upon completion, you will receive a completion certificate. Students, send this to your advisor who will keep it for their records.

Required courses for <u>all faculty</u> working on protocols:

- 1. Researcher (question 6)
- 2. Any appropriate animal specific courses (question 6)
- 3. Animal Biosafety (question 5)

Required courses for <u>all students</u> working on protocols:

- 1. Student (question 6)
- 2. Any relevant animal specific courses (question 6)
- 3. Animal Biosafety (question 5)

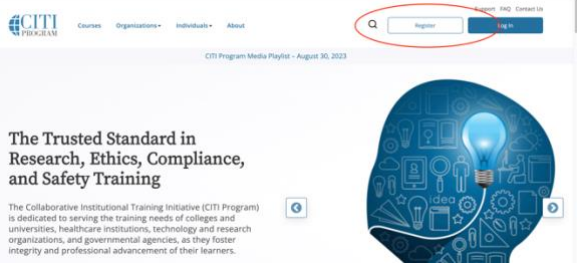